# **OSoennecken**

SoProcure

### Release 5.39: Releasenotes

| Projekt:                      | SoProcure                                                |
|-------------------------------|----------------------------------------------------------|
| Teilprojekt:                  | Release 5.39                                             |
| Anforderungsnummer:           |                                                          |
| Teilprojekt-Verantwortlicher: | Sebastian Terjung (Soennecken)                           |
| Verfasser:                    | Thorsten Schlüchter / Christian Reichenberg (Soennecken) |
| Version                       | 1.0                                                      |
| Stand per:                    | 2019-01-10                                               |

## Inhalt

| 1. | NEUE FUNKTIONEN       | 3 |
|----|-----------------------|---|
| 1. | 1 Servicegeräte-Seite | 3 |

#### 1. Neue Funktionen

#### 1.1 Servicegeräte-Seite

Sofern im Shop Serviceartikel genutzt werden um Geräte mit Standort zu definieren, kann fortan zur vereinfachten Bestellung und Zuweisung eines Artikels zum korrekten Gerät die Servicegeräte-Seite genutzt werden.

Wenn Servicegeräte für den Kunden konfiguriert sind und der Benutzer das Recht "*darf Zubehör für Servicegeräte bestellen*" hat, wird auf der "CoDesk-Druckerzubehör" Seite der Reiter "Service-geräte" angezeigt.

| CoDesk-Dr | uckerzubehör     |           |
|-----------|------------------|-----------|
| CoDes     | k-Druckerzubehör |           |
|           |                  |           |
| CODESK-D  | RUCKERZUBEHOR    |           |
| Marke:    | Brother 👻        | AUSWÄHLEN |
|           |                  |           |
|           |                  |           |

Beim Klick auf diesen Reiter öffnet sich die Seite "Servicegeräte". Als erstes können Sie dort den Standort auswählen an dem sich das betreffende Gerät befindet.

| <ul> <li>Servicegeräte</li> <li>Serviceg</li> </ul> | eräte                                |           |
|-----------------------------------------------------|--------------------------------------|-----------|
| CODESK-DRU                                          | JCKERZUBEHÖR SERVICEGERÄTE           |           |
| Standort:                                           | Büro 1<br>Büro 2<br>Büro 3<br>Büro 4 | AUSWÄHLEN |

Als nächstes werde die an diesem Standort verfügbaren Servicegeräte angezeigt.

| Servicegeräte  |                 |               |     |           |  |
|----------------|-----------------|---------------|-----|-----------|--|
| Servicege      | eräte           |               |     |           |  |
| CODESK-DRUC    | KERZUBEHÖR      | SERVICEGER    | ÄTE |           |  |
| Standort:      | Büro 2          |               | *   | AUSWÄHLEN |  |
| Servicegeräte: | Drucker 2 - Eps | on Drucker    |     | AUSWÄHLEN |  |
|                | Drucker 2 - Eps | son Drucker   |     |           |  |
|                | Drucker 5 - HP  | Drucker Nr. 3 |     |           |  |
|                |                 |               |     |           |  |
|                |                 |               |     |           |  |

Wurde das Servicegerät ausgewählt, werden alle Artikel angezeigt, bei denen ein Servicepreis für das gewählte Gerät hinterlegt worden ist.

| Servicegerä                   | äte                             |                                                                                                    |                                        |
|-------------------------------|---------------------------------|----------------------------------------------------------------------------------------------------|----------------------------------------|
| CODESK-DRUCKE                 | RZUBEHÖR SEI                    | RVICEGERÄTE                                                                                                    |                                        |
| Standort: B                   | üro 2                           | AUSWÄHLEN                                                                                                    |                                        |
| Servicegeräte:                | rucker 5 - HP Druck             | er Nr. 3 v AUSWÄHLEN                                                                                                    |                                        |
|                               |                                 |                                                                                                    | IN DEN WARENKORB ZUM WARENKOR          |
| Abbildung ggf.<br>abweichend! | Artikel-Nr.                     | Beschreibung                                                                                                    | VE ab Preis Ust. Summe                 |
| Soennecken                    | 101231890<br>101231890<br>81122 | Soennecken Tintenpatrone HP 27 81122 ca. 220 Seiten<br>schwarz 19ml<br>Servicepreis für Gerät Drucker 5<br>27 auf Lager, Lieferfrist 1-3 Werktage                                                                                                 | 1 Stk. 1 Stk. 12,50 19% 0,00<br>Menge: |
| Abbildung ggf.<br>abweichend! | Artikel-Nr.                     | Beschreibung                                                                                                    | VE ab Preis Ust. Summe                 |
| C) Soennocken                 | 101278499<br>101278499<br>81199 | Soennecken Tintenpatrone HP 302XL ISO/IEC 24711 ca. 330<br>Seiten schwarz, ca. 330 Seiten farbig schwarz, mehrfarbig 2<br>St/Pack.<br>• Umverpackung enthält 2 Stk.<br>Servicepreis für Gerät Drucker 5<br>14 auf Lager, Lieferfrist 1-3 Werktage | 1 Pack 1 Pack 9,00 19% 0,00<br>Menge:  |

Über das Mengenfeld und den Warenkorb-Button können die Artikel in den Warenkorb gelegt werden.

Liegt ein Artikel mit dem Servicepreis dieses Gerätes bereits im Warenkorb, ist im Mengenfeld die aktuell gewählte Artikelmenge bereits gesetzt.

| Standort:                     | Büro 2                          | ▼ AUSWÄHLEN                                                                                                    |        |         |        |                 |         |
|-------------------------------|---------------------------------|----------------------------------------------------------------------------------------------------|--------|---------|--------|-----------------|---------|
| Servicegeräte:                | Drucker 5 - HP Druc             | ker Nr. 3 v AUSWÄHLEN                                                                                                    |        |         |        |                 |         |
|                               |                                 |                                                                                                    | IN DE  | EN WARI | ENKORB | ZUM WAF         | RENKORB |
| Abbildung ggf.<br>abweichend! | Artikel-Nr.                     | Beschreibung                                                                                                    | VE     | ab      | Preis  | Ust.            | Summe   |
| © Soenneckon                  | 101231890<br>101231890<br>81122 | Soennecken Tintenpatrone HP 27 81122 ca. 220 Seiten<br>schwarz 19mi<br>Servicepreis für Gerät Drucker 5<br>Se 27 auf Lager, Lieferfrist 1-3 Werktage                                                                                             | 1 Stk. | 1 Stk.  | 12,50  | 19%<br>Menge:   | 25,00   |
| Abbildung ggf.<br>abweichend! | Artikel-Nr.                     | Beschreibung                                                                                                    | VE     | ab      | Preis  | Ust.            | Summe   |
| © Soenneckon                  | 101278499<br>101278499<br>81199 | Soennecken Tintenpatrone HP 302XL ISO/IEC 24711 ca. 330<br>Seiten schwarz, ca. 330 Seiten farbig schwarz, mehrfarbig 2<br>St/Pack.<br>• Umverpackung enthält 2 Stk.<br>Servicepreis für Gerät Drucker 5<br>So / auf Leon Lieferfriet 1.3 Wartage | 1 Pack | 1 Pack  | 9,00   | 19%<br>Menge: ( | 0,00    |

Sollte der Artikel mit dem Standardpreis oder einem anderen Servicepreis im Warenkorb liegen, kann der Artikel nicht zusätzlich zu diesem Serviceartikelpreis in den Warenkorb gelegt werden.

| CODESK-DRUCH                  | KERZUBEHÖR SE                   | RVICEGERÄTE                                                                                                    |        |        |        |               |            |
|-------------------------------|---------------------------------|----------------------------------------------------------------------------------------------------|--------|--------|--------|---------------|------------|
| Standort: (                   | Büro 2                          | • AUSWÄHLEN                                                                                                    |        |        |        |               |            |
| Servicegeräte:                | Drucker 5 - HP Druck            | ker Nr. 3 v AUSWÄHLEN                                                                                                    |        |        |        |               |            |
|                               |                                 |                                                                                                    | IN DE  | EN WAR | ENKORB | ZUM WAR       | RENKOR     |
| Abbildung ggf.<br>abweichend! | Artikel-Nr.                     | Beschreibung                                                                                                    | VE     | ab     | Preis  | Ust.          | Summe      |
| Soennocken                    | 101231890<br>101231890<br>81122 | Soennecken Tintenpatrone HP 27 81122 ca. 220 Seiten<br>schwarz 19mi<br>Servicepreis für Gerät Drucker 5<br>Se 27 auf Lager, Lieferfrist 1-3 Werktage                                                                                                    | 1 Stk. | 1 Stk. | 12,50  | 19%<br>Menge: | 25,00<br>2 |
| Abbildung ggf.<br>abweichend! | Artikel-Nr.                     | Beschreibung                                                                                                    | VE     | ab     | Preis  | Ust.          | Summe      |
| C) Soenrecken                 | 101278499<br>101278499<br>81199 | Soennecken Tintenpatrone HP 302XL ISO/IEC 24711 ca. 330<br>Seiten schwarz, ca. 330 Seiten farbig schwarz, mehrfarbig 2<br>St./Pack.<br>• Umverpackung enthält 2 Stk.<br>Dieser Artikkel befindet sich bereits mit einem anderen Preis<br>im Warenkorb. Wenn Sie den Artikkel mit diesem Servicpreis in<br>den Warenkorb legen möchten, entfernen Sie den aktuellen<br>Artikel aus dem Warenkorb! | 1 Pack | 1      | 9,00   | 19%           | 9,00       |

Der Shop weist darauf hin und das Mengeneingabefeld wird entfernt. Um den neuen bzw. unterschiedlichen Serviceartikelpreis in den Warenkorb legen zu können, muss zunächst der weitere gleiche Artikel aus dem Warenkorb entfernt werden.